## Vejledning - Deltagelse i afstemningen via Assembly Voting

Vi anbefaler, at du deltager i afstemningen fra en Tablet eller fra en SmartPhone.

Du har modtaget en mail, hvor der er et link til afstemningssystemet.

Vælg login (grøn firkant) for at deltage i afstemningen i din mailinvitation, som du har modtaget, og du kommer til login:

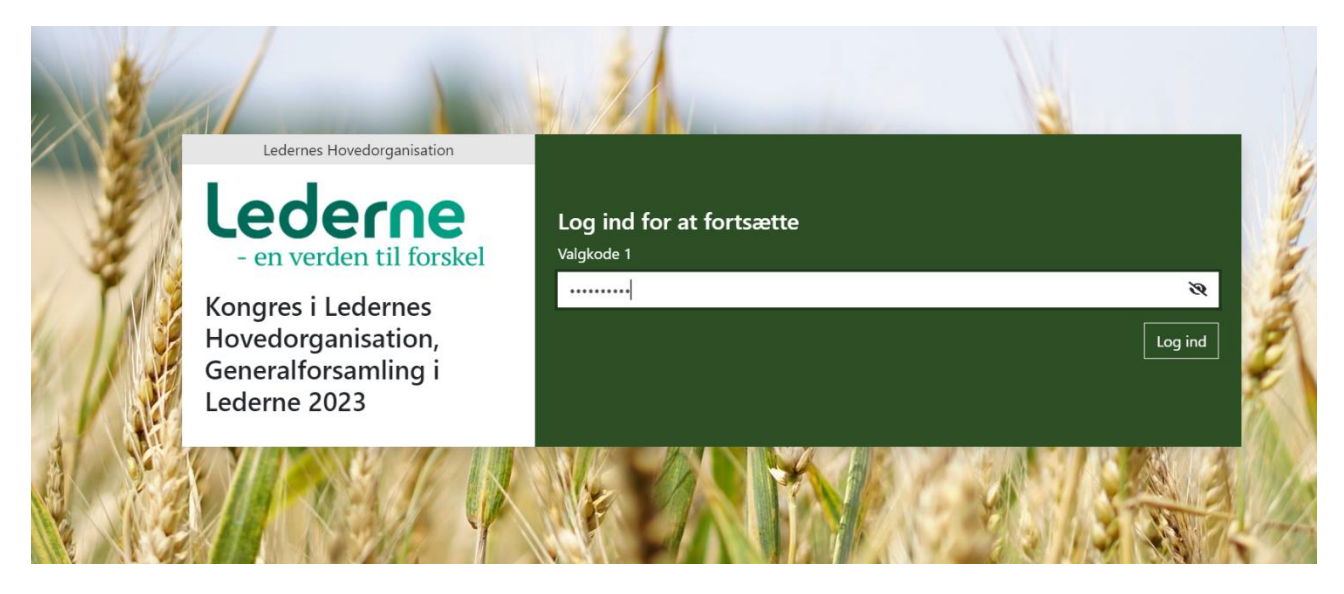

Det eneste du skal gøre, er at klikke på login. Du behøver ikke at indtaste valgkoden fra din mail. Hvis du logger af systemet, kan du få brug for din valgkode.

Er valget aktiveret får du følgende billede:

| Kongres i Ledernes Hovedorganisation, Generalforsamling i<br>Lederne 2023                                                                                                    | Fremhævning   |
|----------------------------------------------------------------------------------------------------|---------------|
| Velkommen                                                                                                    |               |
| Dette afstemningsmodul følger selve dagsordenspunkterne på kongressen i Ledernes Hovedorganisation og<br>generalforsamlingen i Lederne i det omfang, der bliver brug for afstemninger i forbindelse med eksempelvis valg<br>af dirigent, godkendelse af regnskab eller valg til Ledernes bestyrelse og bestyrelsen i Ledernes<br>Hovedorganisation. |               |
| De enkelte stemmesedler bliver frigivet, hvis og når der bliver brug for dem.                                                                                                    |               |
| Afstemningen på den enkelte stemmeseddel vil være åben i et vist tidsrum, herefter lukkes afstemningen,<br>resultatet beregnes og offentliggøres.                                                                                                    |               |
|                                                                                                    | Inger Poulsen |
| 1 13                                                                                                    | Log ud        |

Nederst til højre kan du se dit navn.

Har du fået fuldmagt fra en kollega i din afdelingsbestyrelsen, har du også modtaget en mail hvor navnet på fuldmagtsgiveren er anført. Og som før kan du logge ind.

Er du logget ind som fuldmagtshaver kan du se navnet på den person du har fået fuldmagt fra.

Afstemningsmodul vil følge selve dagsordenspunkterne i det omfang, der bliver brug for afstemninger i forbindelse med eksempelvis valg af dirigent, godkendelse af regnskab eller valg til bestyrelsen i Lederne.

De enkelte stemmesedler vil blive frigivet og vist på din skærm, hvis og når der bliver brug for dem.

Afstemningen på den enkelte stemmeseddel vil være åben i et vist tidsrum, herefter lukkes afstemningen og resultatet beregnes og offentliggøres. Efter afstemningen er lukket kan der ikke stemmes.

Stemmesedlen til godkendelse af dagsordenen ser eksempelvis således ud:

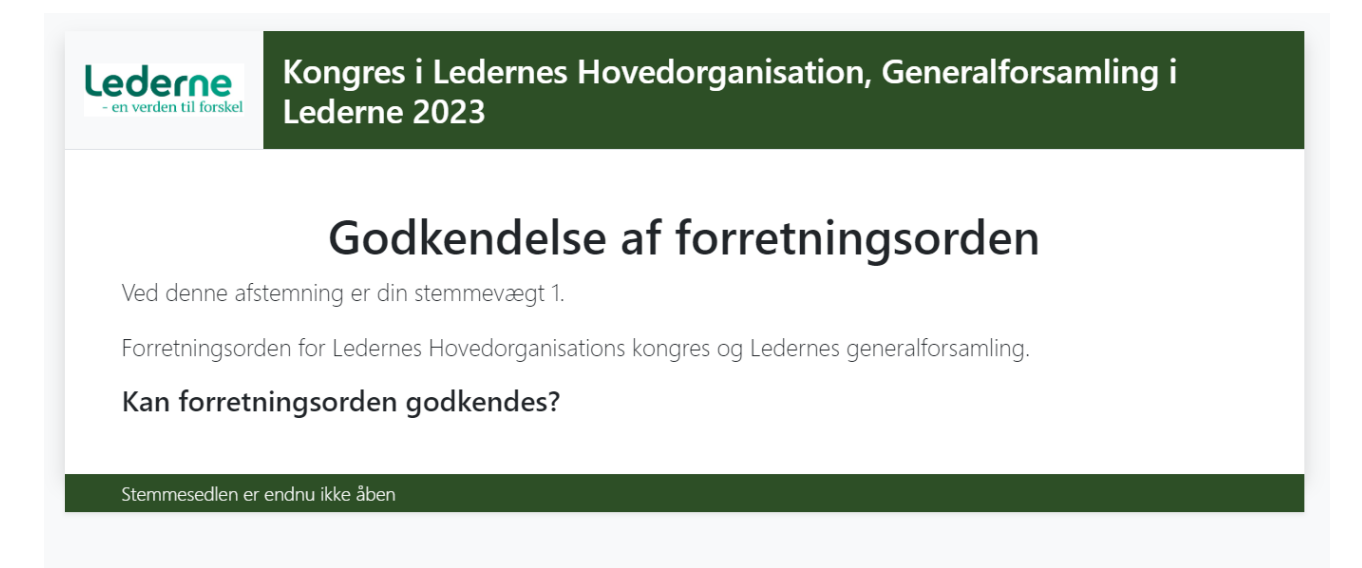

Bemærk at stemmevægten er 1.

Her er stemmesedlen ikke åben endnu. Når den bliver åbnet, kan der stemmes.

| ederne<br>en verden til forskel | Kongres i Ledernes Hovedorganisation, Generalforsamling i<br>Lederne 2023  |
|---------------------------------|----------------------------------------------------------------------------|
|                                 | Godkendelse af forretningsorden                                            |
| Ved denne af                    | stemning er din stemmevægt 1.                                              |
| Forretningsor                   | den for Ledernes Hovedorganisations kongres og Ledernes generalforsamling. |
| Kan forret                      | ningsorden godkendes?                                                      |
|                                 | Denne afstemning er med vægtede stemmer                                    |
|                                 | Sæt 1 stemme                                                               |
| Ja                              |                                                                            |
| Nej                             |                                                                            |
|                                 | Afgiv stemme                                                               |
| Sæt 1 stemme                    | Valgt: 0                                                                   |
| Stemmesedlen e                  | aben                                                                       |

Klik i ruden ud for Ja eller Nej for det du ønsker at stemme. Og derefter på "afgiv stemme"

Så længe afstemningen er i gang kan du omgøre din stemme.

| Lederne<br>- en verden til forskel | Kongres i Ledernes Hovedorganisation, Generalforsamling i<br>Lederne 2023  |  |  |
|------------------------------------|----------------------------------------------------------------------------|--|--|
|                                    | Godkendelse af forretningsorden                                            |  |  |
| Ved denne afs                      | temning er din stemmevægt 1.                                               |  |  |
| Forretningsord                     | den for Ledernes Hovedorganisations kongres og Ledernes generalforsamling. |  |  |
| Kan forretr                        | ningsorden godkendes?                                                      |  |  |
| Din stemm                          | e er registreret                                                           |  |  |
| Omgør stemm                        | e                                                                          |  |  |
|                                    | Afstemningen er i gang                                                     |  |  |
|                                    | 1/1                                                                        |  |  |
| Din stemme er re                   | gistreret                                                                  |  |  |
| Stemmesedlen er                    | åben                                                                       |  |  |

Når afstemningen er slut, skifter billedet til.

| Lederne<br>- en verden til forskel | Kongres i Ledernes Hovedorganisation, Generalforsamling i<br>Lederne 2023  |
|------------------------------------|----------------------------------------------------------------------------|
| Ved denne afs                      | Godkendelse af forretningsorden<br>temning er din stemmevægt 1.            |
| Forretningsor                      | den for Ledernes Hovedorganisations kongres og Ledernes generalforsamling. |
| Kan forretr                        | ningsorden godkendes?                                                      |

Og resultatet offentliggøres af dirigenten.

Hvis du logger ud og gerne vil logge ind igen – så kan det ske fra den mail du har modtaget.